### ΗυΜΛΧ

# Renault R0-20 MID Manual for MFi certification

Title

Faceplate keys (1/2) Faceplate keys (2/2) SWC Keys

Firmware check Firmware update via USB storage

Bluetooth Pairing Bluetooth music (A2DP) Phone calling via Bluetooth (Incoming) Phone calling via Bluetooth (Outgoing)

R&Go scenes : App download R&Go scenes : Launch R&Go, Agreement, Home screen R&Go scenes : Multimedia controls R&Go scenes : Volume controls

# Faceplate keys (1/2)

### Product Image

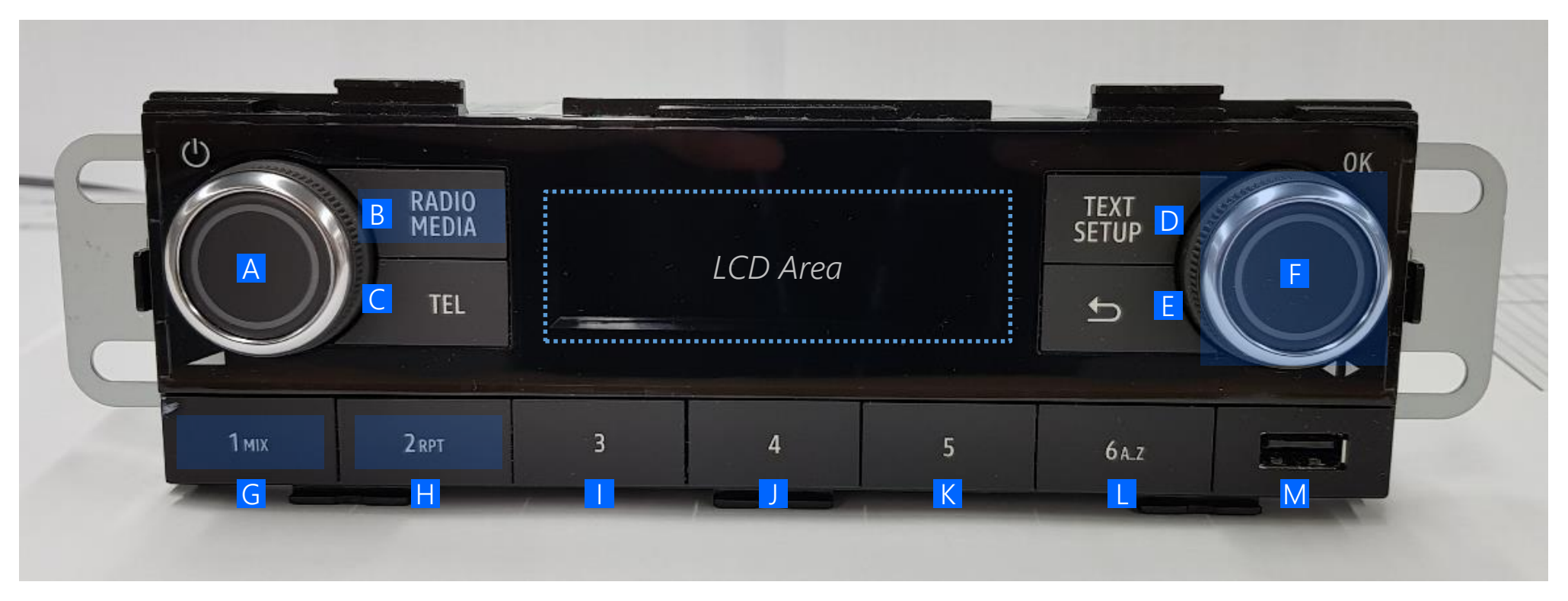

<Front View>

: used for iPod control

# Faceplate keys (2/2)

| Dutton        | Index | Button Name                                          | Button on<br>Faceplate | Operation  | Functional<br>Controls | Key Action (iPod)                                                            |                                                                   | Key Action (Radio)                                                 |                                                                   |
|---------------|-------|------------------------------------------------------|------------------------|------------|------------------------|------------------------------------------------------------------------------|-------------------------------------------------------------------|--------------------------------------------------------------------|-------------------------------------------------------------------|
| Button        |       |                                                      |                        |            |                        | Short Press                                                                  | Long Press                                                        | Short Press                                                        | Long Press                                                        |
| Rotary1 left  | A     | push : ON/OFF                                        |                        | Press      |                        | OFF + PlayPause                                                              | N/A                                                               | OFF + PlayPause                                                    | N/A                                                               |
|               |       | scrolling : Vol+/-                                   |                        | Turn Left  | Vol-                   | Vol -                                                                        | N/A                                                               | Vol -                                                              | N/A                                                               |
|               |       |                                                      |                        | Turn Right | Vol+                   | Vol +                                                                        | N/A                                                               | Vol +                                                              | N/A                                                               |
| Buttons       | В     | RADIO/MEDIA                                          | RADIO<br>MEDIA         | Press      | Source                 | Switch FM, DR, AM><br>iPod/USB*> BT* (*if connected)                         | Previous radio mode<br>(FM or DR) List update                     | Switch FM, DR, AM><br>iPod/USB*> BT* (*if connected)               | Radio related function                                            |
|               | С     | TEL                                                  | TEL                    | Press      | Tel                    | Open TEL MENU                                                                | Redial last call + at the end of call =<br>>previous audio source | Open TEL MENU                                                      | Redial last call + at the end of call =<br>>previous audio source |
|               | D     | TEXT/SETUP                                           | TEXT<br>SETUP          | Press      | Setup                  | Open SETUP MENU                                                              | Full ID3 Tag Display                                              | Open setup menu                                                    | Depend on current mode                                            |
|               | E     | Back (icon)                                          | £                      | Press      | Back                   | N/A                                                                          | N/A                                                               | Back 1 level in menu                                               | Exit current menu                                                 |
| Rotan/2 right | F     | push: OK                                             |                        | Press      | Ok                     | Open the list & Select                                                       | N/A                                                               | Select Item                                                        | N/A                                                               |
| , ,           |       | Scrolling: Next/Previous+<br>Scrolling through items |                        | Turn Left  | Down                   | Open list , start browse with the focus on the next item                     | N/A                                                               | if list is open , start browse with the focus on the next item     | N/A                                                               |
|               |       |                                                      |                        | Turn Right | Up                     | Open list , start browse with the focus on the previous item                 | N/A                                                               | if list is open , start browse with the focus on the previous item | N/A                                                               |
| Buttons       | G     | 1 / MIX                                              | 1 міх                  | Press      |                        | Toggle Random Mode                                                           | N/A                                                               | Toggle Mix Mode or<br>PRESET 1                                     | STORE PRESET 1                                                    |
|               | н     | 2 / RPT                                              | 2 RPT                  | Press      |                        | Toggle Repeat Mode(Repeat one -><br>Repeat All -> Repeat None -> Repeat one) | N/A                                                               | Toggle Repeat Mode or<br>PRESET 2                                  | STORE PRESET 2                                                    |
|               | I     | 3                                                    | 3                      | Press      |                        | N/A                                                                          | N/A                                                               | PRESET 3                                                           | STORE PRESET 3                                                    |
|               | J     | 4                                                    | 4                      | Press      |                        | N/A                                                                          | N/A                                                               | PRESET 4                                                           | STORE PRESET 4                                                    |
|               | К     | 5                                                    | 5                      | Press      |                        | N/A                                                                          | N/A                                                               | PRESET 5                                                           | STORE PRESET 5                                                    |
|               | L     | 6                                                    | 6 A.Z                  | Press      |                        | N/A                                                                          | N/A                                                               | PRESET 6                                                           | STORE PRESET 6                                                    |
| USB Socket    | М     | -                                                    | -                      | -          |                        | -                                                                            | -                                                                 | -                                                                  | -                                                                 |

### Product Image

: used for iPod control

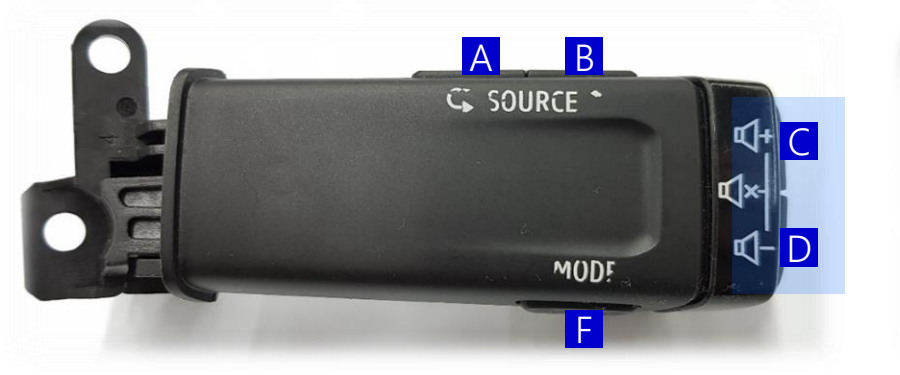

<Front View>

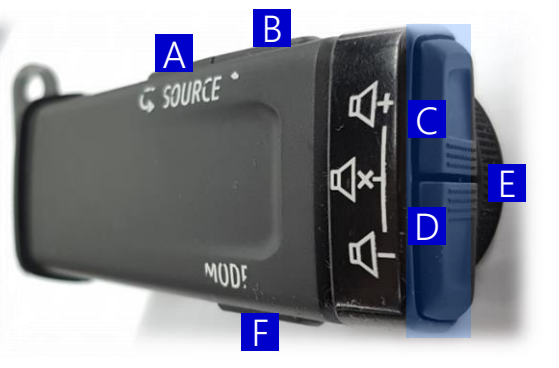

<Side View>

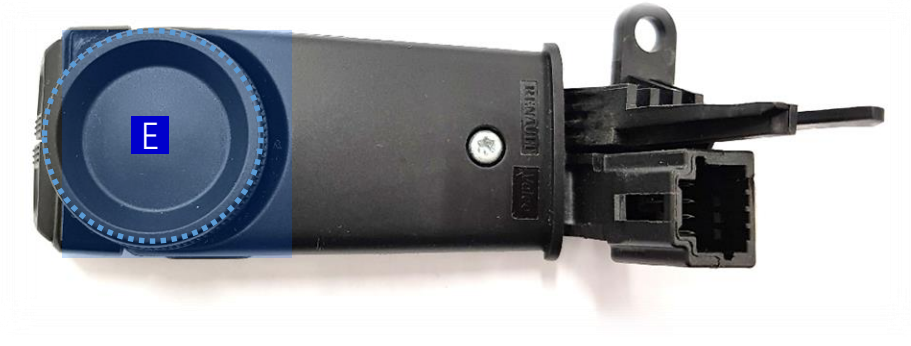

<Back View>

| Putton              | Indov | Putton Namo       | Operation  | Functional<br>Controls | Action (iPod)                                                                   |                  | Action (Radio)                        |                  |
|---------------------|-------|-------------------|------------|------------------------|---------------------------------------------------------------------------------|------------------|---------------------------------------|------------------|
| Button              | Index | Button Name       |            |                        | Short Press                                                                     | Long Press       | Short Press                           | Long Press       |
| SWC keys<br>Buttons | A     | Audio Source up   | Press      | Source                 | Cycle through FM, DR, AM><br>iPod/USB*> BT* (*if connected)                     | N/A              | Source Change                         | N/A              |
|                     | В     | Audio Source Down | Press      | Source                 | Cycle through FM <dr<am<<br>USB/iPod*&lt; BT* (*if connected)</dr<am<<br>       | N/A              | Source Change                         | N/A              |
|                     | С     | Vol +             | Press      | Vol-                   | Increase vol. 1 step                                                            | CONTINUOUS VOL + | Increase vol. 1 step                  | CONTINUOUS VOL + |
|                     | D     | Vol -             | Press      | Vol+                   | Decrease vol. 1 step                                                            | CONTINUOUS VOL - | Decrease vol. 1 step                  | CONTINUOUS VOL - |
|                     | E     | Rotary Scroll     | Turn Left  | Prev                   | TRACK +/- without opening the list,<br>or browse the list after opening by "OK" | N/A              | TRACK +/-<br>without opening the list | N/A              |
|                     |       |                   | Turn Right | Next                   |                                                                                 | N/A              |                                       | N/A              |
|                     | F     | Mode              | Press      |                        | Validate selection / OK                                                         | Back             | selection / OK                        | Back             |
|                     | C + D | Mute              | Press      |                        | MUTE + PlayPause                                                                | N/A              | MUTE + PlayPause                      | N/A              |

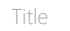

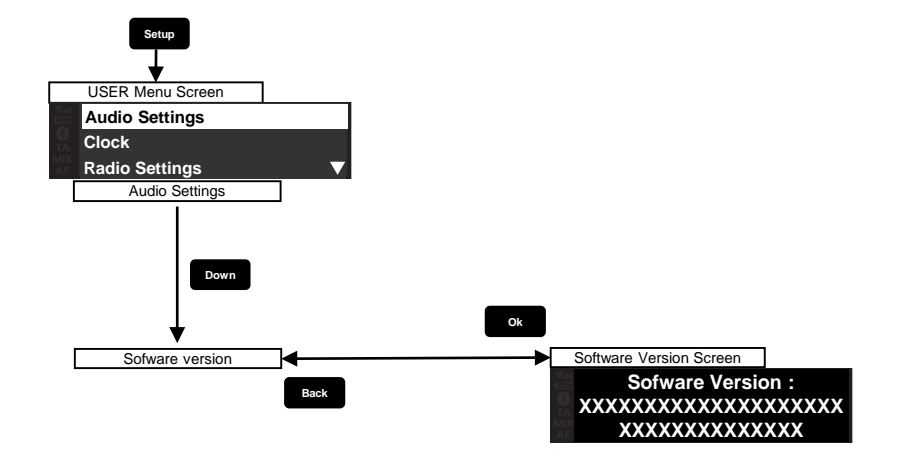

### Firmware update via USB storage

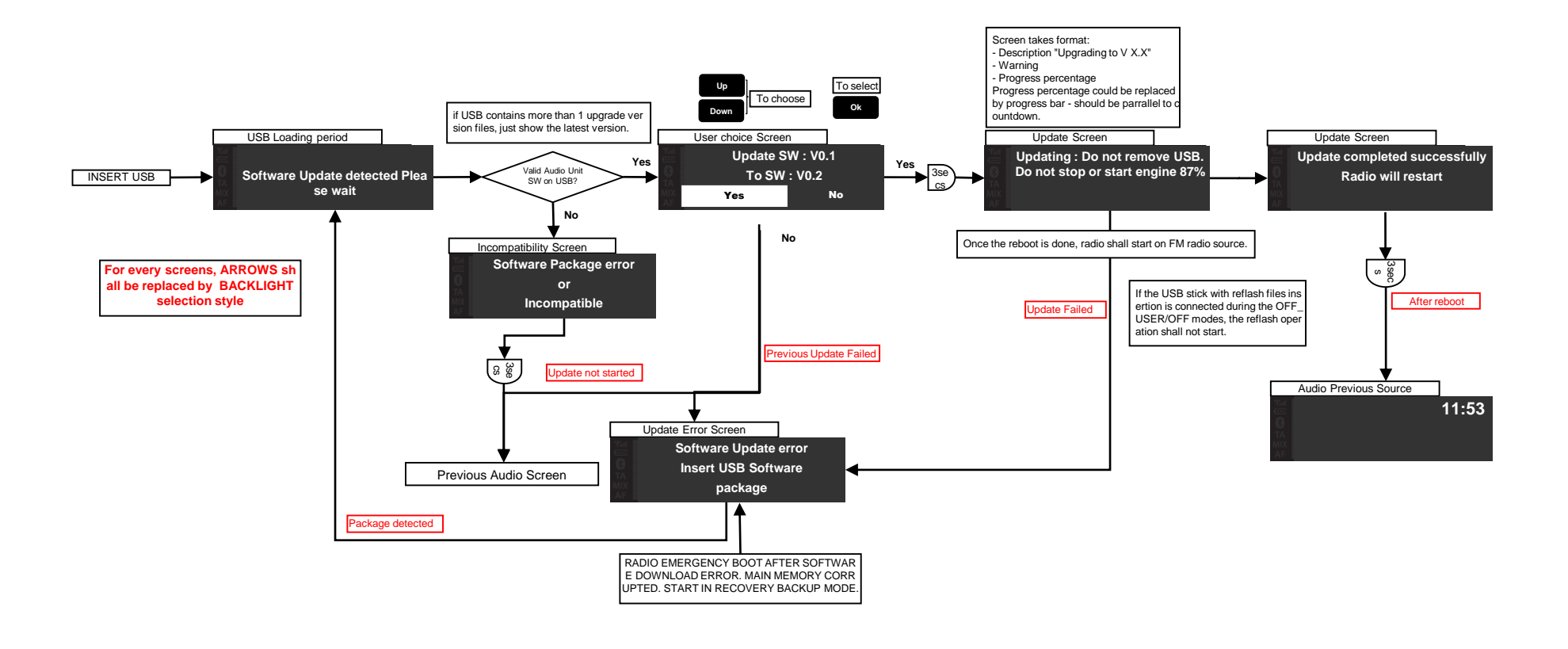

Confidential

### Bluetooth Pairing

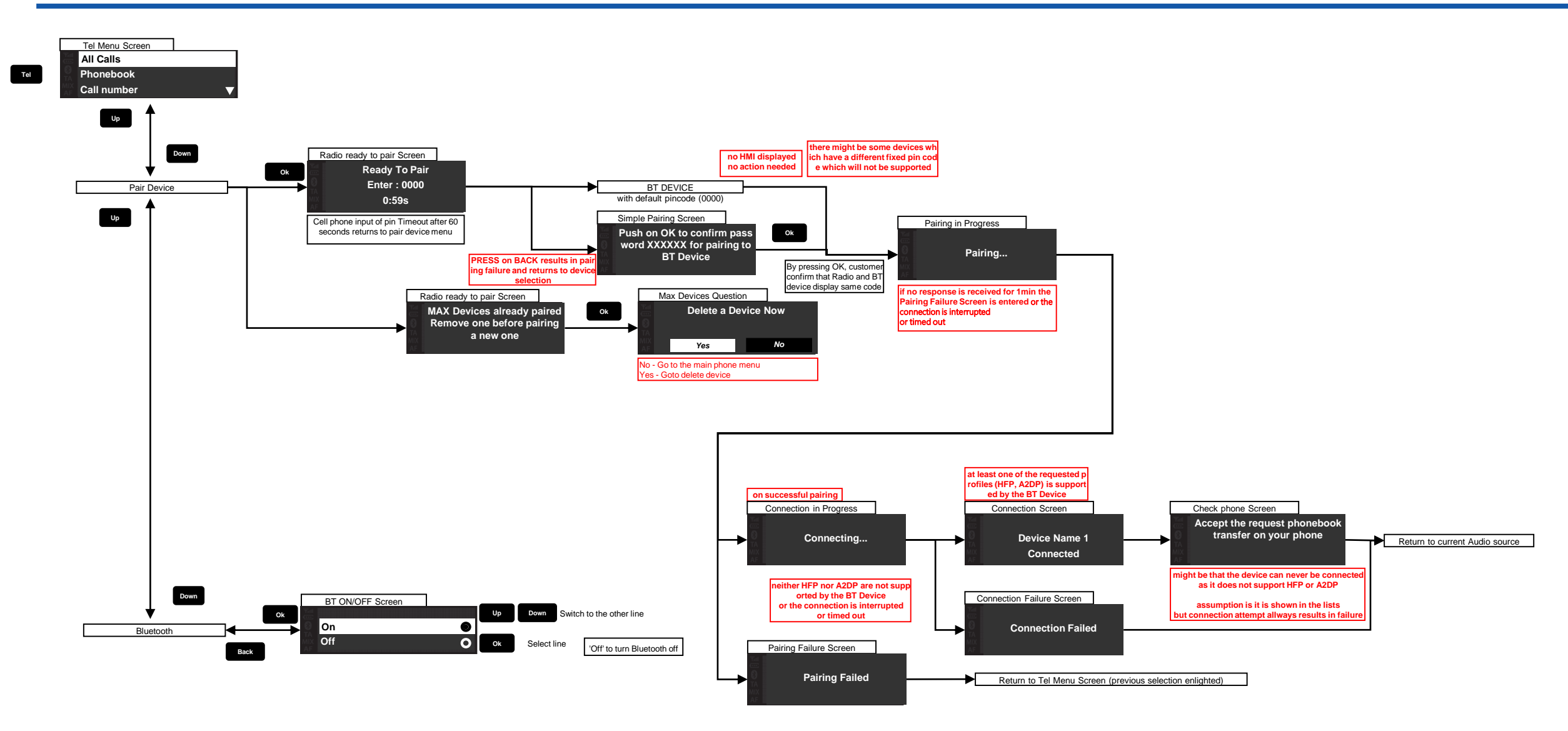

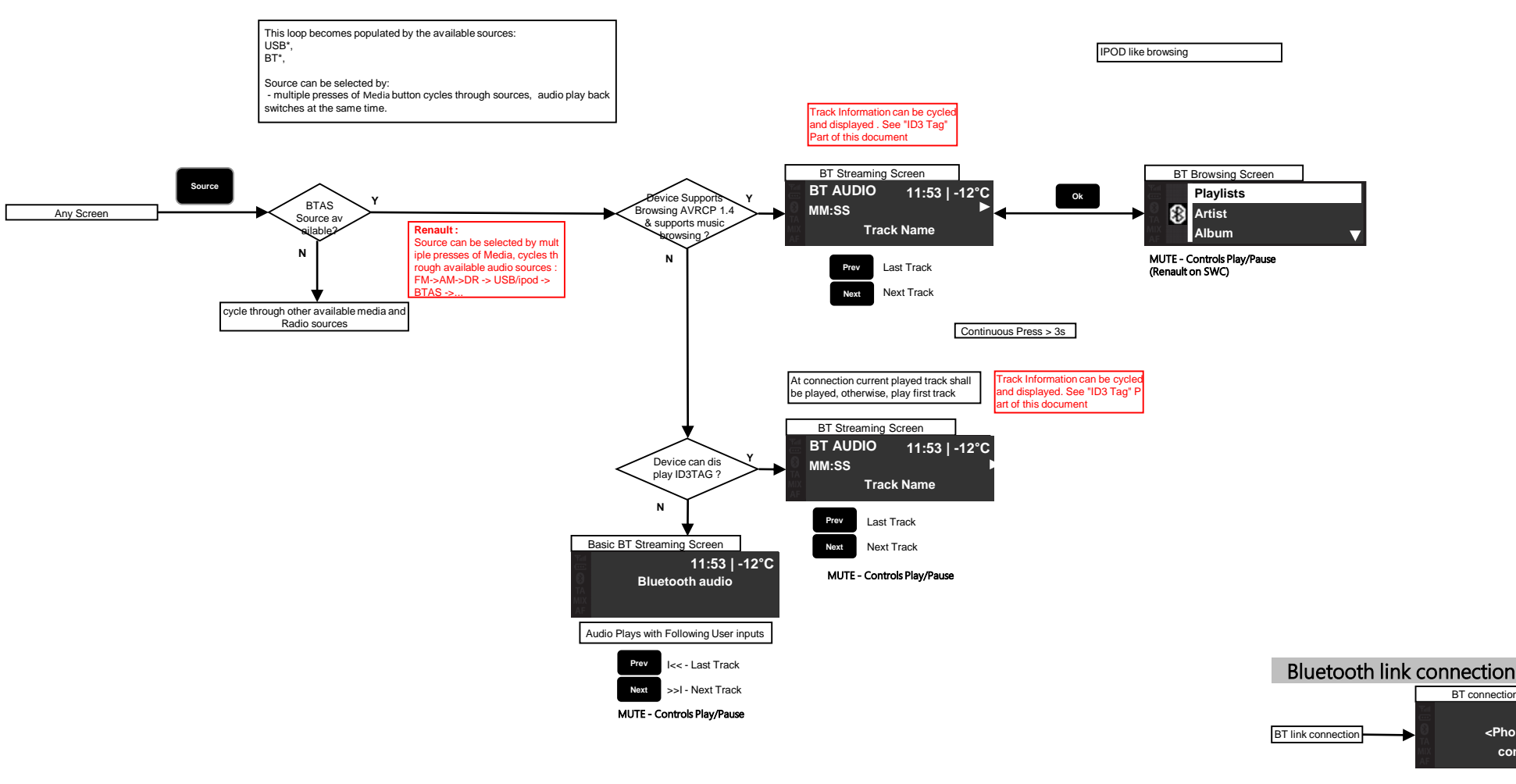

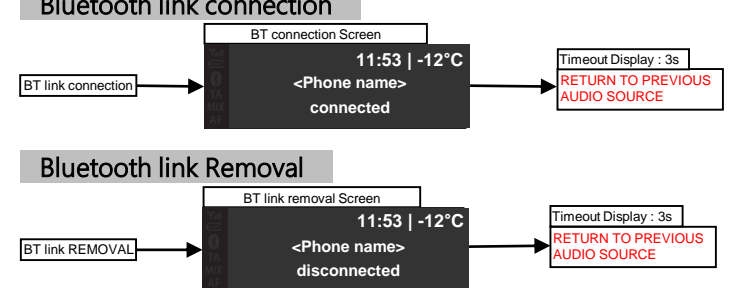

### Phone calling via Bluetooth (Incoming)

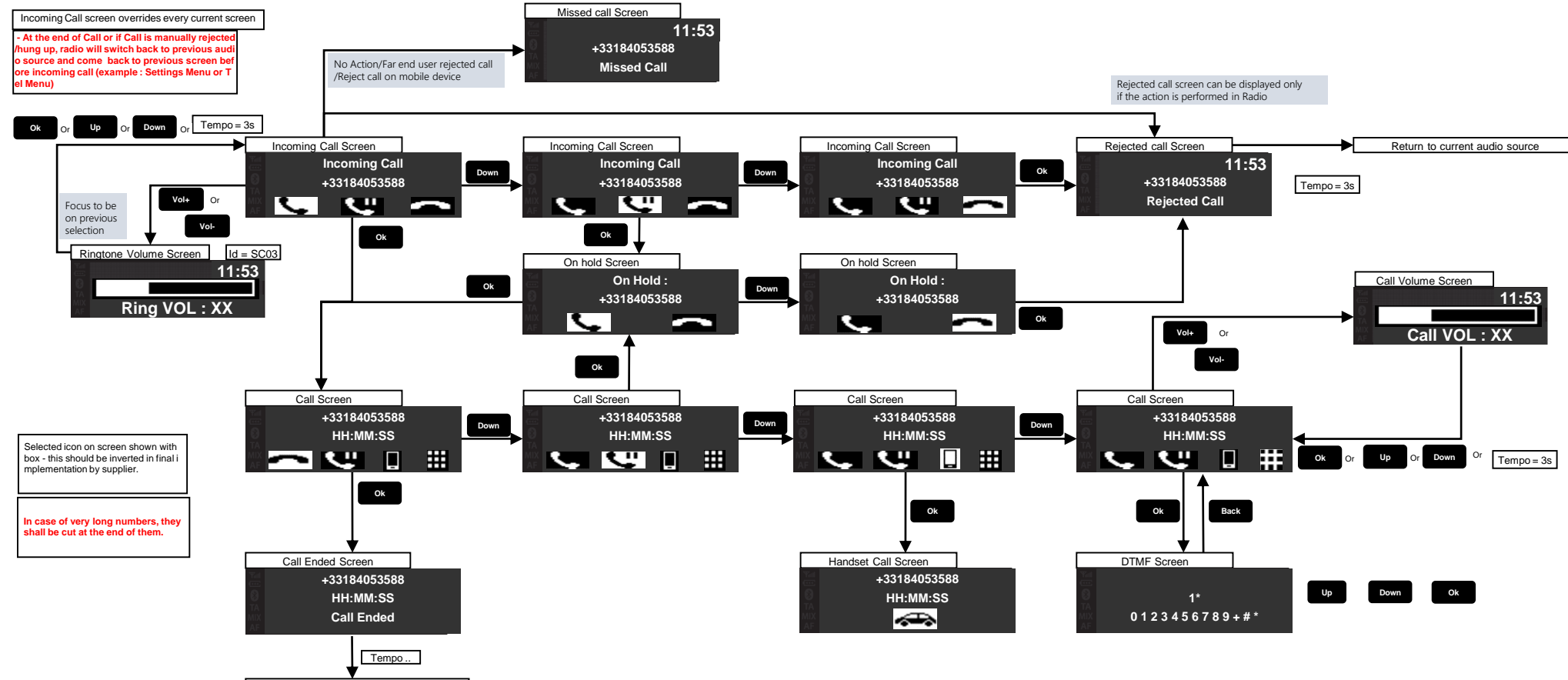

Return to current audio source

#### If incoming call is from a private number

|           | Incoming       | Call Screer | ı |  |  |  |  |  |
|-----------|----------------|-------------|---|--|--|--|--|--|
| Yal<br>   | Private caller |             |   |  |  |  |  |  |
|           | HH:MM:SS       |             |   |  |  |  |  |  |
| MIX<br>AF | <b>S</b>       | C.          |   |  |  |  |  |  |

Confidential

Title

### Phone calling via Bluetooth (Outgoing)

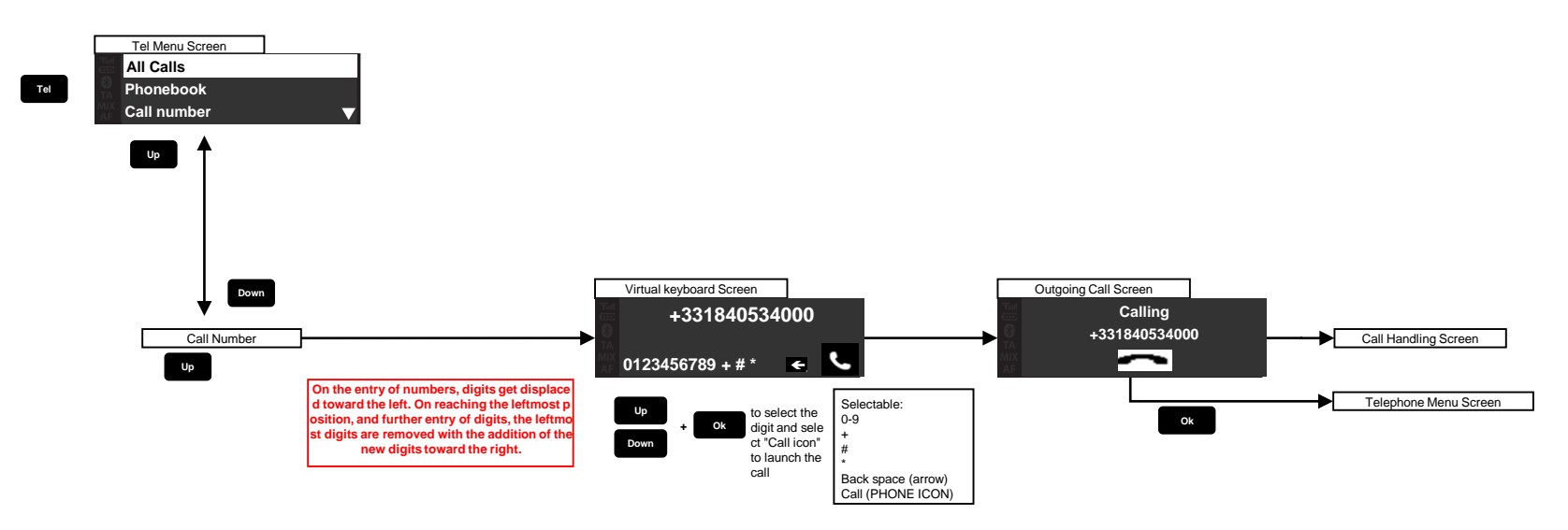

#### App download

#### Find 'R&Go' or 'Rngo' on App Store and install

But your apple account must to belong to Europe country : France or UK. or not, you can't found this app from app store.

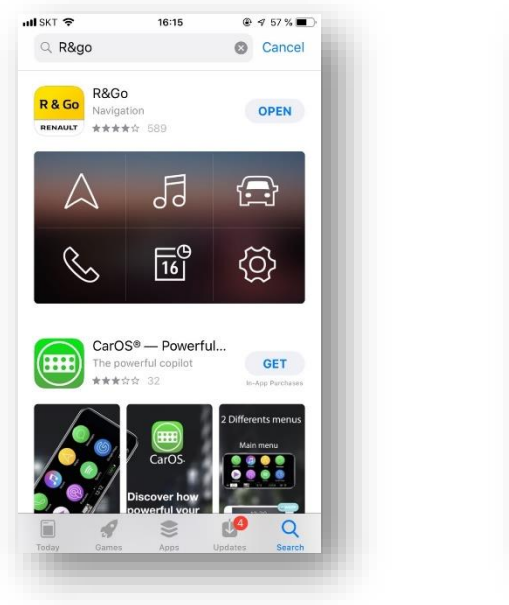

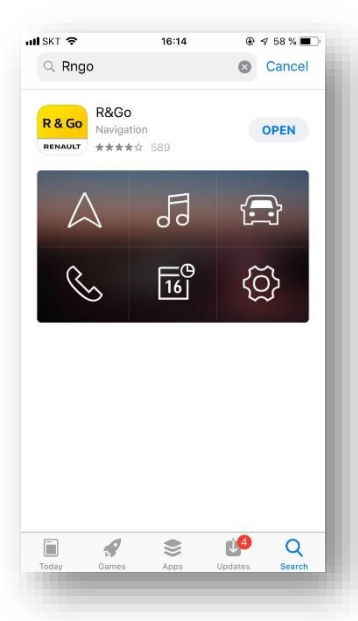

#### Launch App

#### Select 'R&Go' app on screen

And you can see agreement screen, press ' I agree'. then R&GO App launched and home screen displayed.

\* It supposed to BT already connected before.

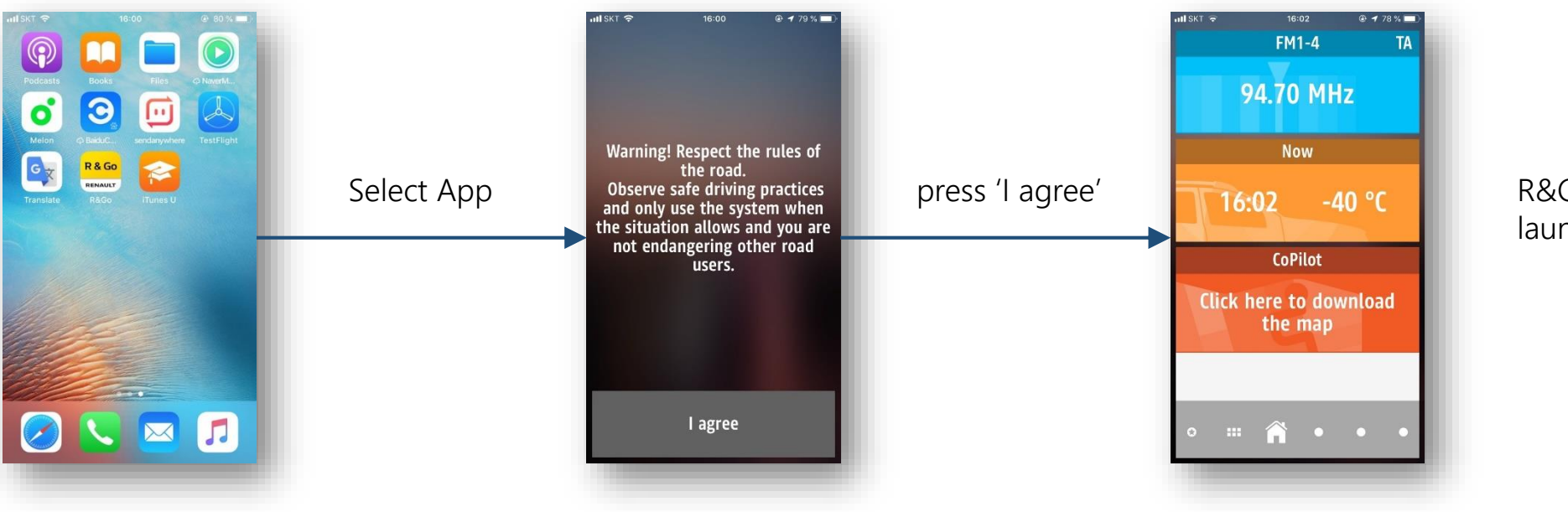

R&Go launched

#### Multimedia Controls

#### Select 'R&Go' app on screen

And you can see agreement screen, press ' I agree'. then R&GO App launched and home screen displayed.

\* It supposed to BT already connected before.

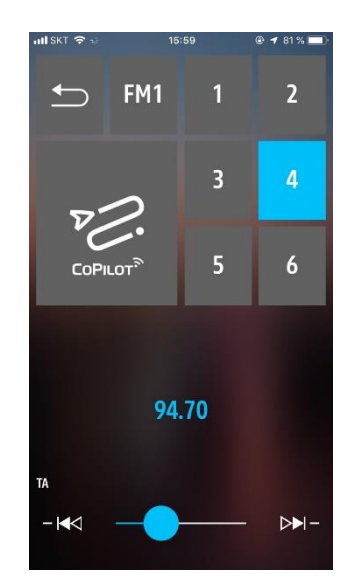

You can tune radio frequency by dragging slider. And seek up/down with |<< or >>| button. You can save current freq. to preset 1 to 6 with long pressing number button.

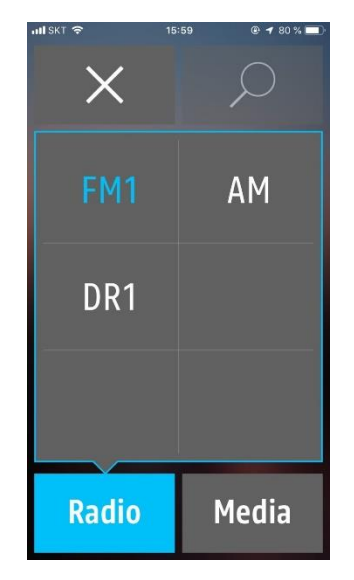

You can change radio band on 'Radio' tab, or change media sources on 'Media' tab.

#### Multimedia Controls

#### Select 'R&Go' app on screen

And you can see agreement screen, press ' I agree'. then R&GO App launched and home screen displayed.

\* It supposed to BT already connected before.

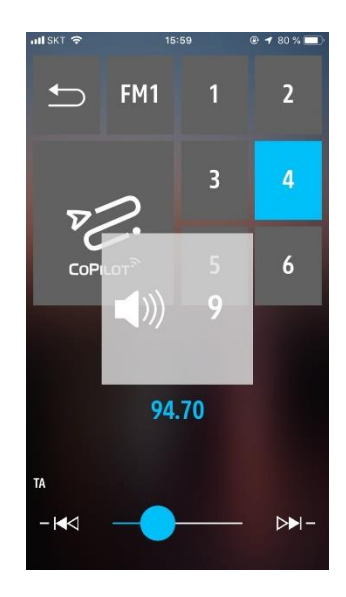

When you rotate volume knob, then volume popup displayed. (Smartphone's volume control is separated with R0-20 Headunit.)

### FCC Notice

#### FCC Information to User

This equipment has been tested and found to comply with the limits for a Class B digital device, pursuant to Part 15 of the FCC Rules. These limits are designed to provide reasonable protection against harmful interference in a residential installation. This equipment generates, uses and can radiate radio frequency energy and, if not installed and used in accordance with the instructions, may cause harmful interference to radio communications. However, there is no guarantee that interference will not occur in a particular installation. If this equipment does cause harmful interference to radio or television reception, which can be determined by turning the equipment off and on, the user is encouraged to try to correct the interference by one of the following measures:

- Reorient or relocate the receiving antenna.
- Increase the separation between the equipment and receiver.
- Connect the equipment into an outlet on a circuit different from that to which the receiver is con-nected.
- Consult the dealer or an experienced radio/TV technician for help.

#### Caution

Modifications not expressly approved by the party responsible for compliance could void the user's authority to operate the equipment.

**FCC Compliance Information :** This device complies with Part 15 of the FCC Rules. Operation is subject to the following two conditions: (1) This device may not cause harmful interference, and (2) this device must accept any interference received, including interference that may cause undesired operation

A minimum separation distance of 20 cm must be maintained between the antenna and the person for this appliance to satisfy the RF exposure requirements.

## THANK YOU